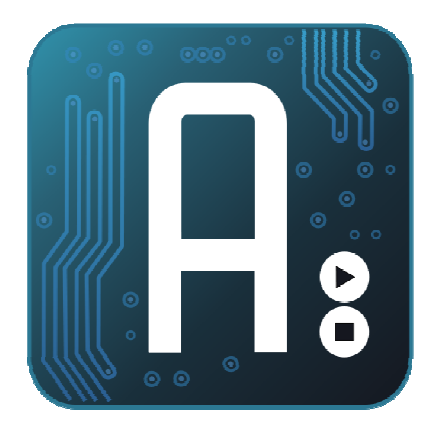

### Aplicaciones Prácticas con Sistemas Arduino

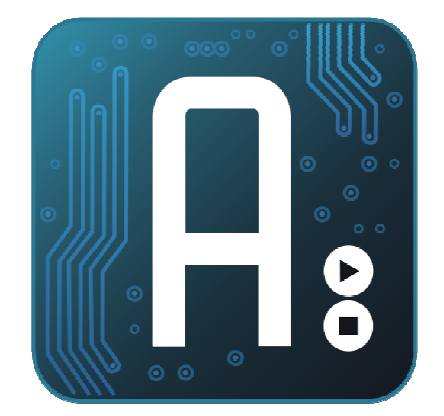

# C++

### Introducción a visual C++

CEP SEVILLA IES Los Viveros Curso 2011/2012 Ref: 11412FP23 Luis Modesto González José Pujol Pérez <u>Coordinador</u>: Leopoldo Acal Rodríguez

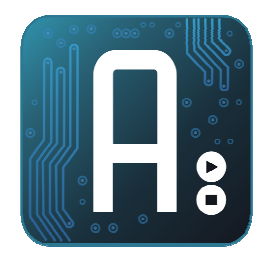

### Microsoft Visual Studio .NET

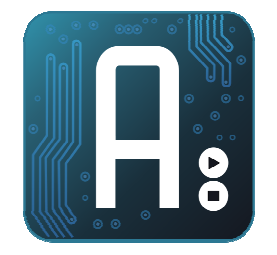

- Las aplicaciones se ejecutan sobre un framework(.net).
- Se compone de
  - Visual basic .net
  - Visual C++
  - Visual C#
  - Otras extensiones y complementos como SQL Server, Silverlight.....

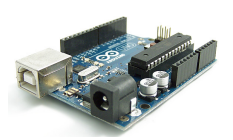

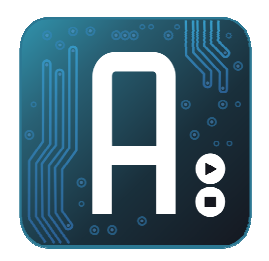

### Visual C++

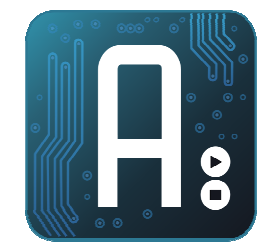

- A favor:
  - Es similar al c de arduino
  - Está bien documentado y existe ayuda
  - Está bastante difundido
  - El IDE está completamente en español
  - La versión express es gratuita
- En contra:
  - Sólo para windows
  - No existen alternativas similares en otros sistemas operativos

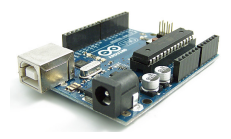

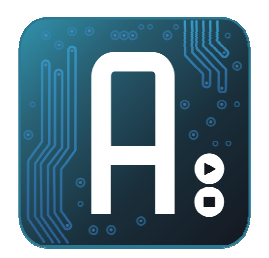

### Obtener visual c++ Express

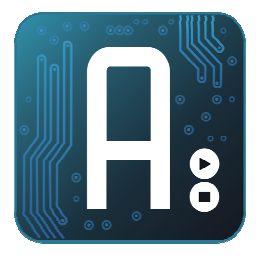

- La versión Express es completamente funcional y gratuita.
- La versión actual es la 2010, sin embargo se recomienda la 2008 por disponer de "intelli sense". En 2010 intellisense es una opción de terceros (de pago).
- Se instala desde: <u>http%3A%2F%2Fwww.microsoft.com%2Fvisualstudio%2Fen-</u> <u>us%2Fproducts%2F2008-editions%2Fexpress</u>(selecionando idioma español)
- Si queremos la iso de visual studio , la podemos descargar desde la misma página
- Número de serie, se obtiene al registrarse: HGBMHWLDH243HF

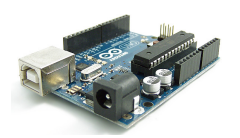

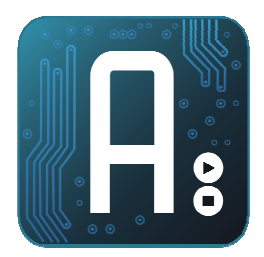

# PROGRAMACION ORIENTADA A OBJETOS

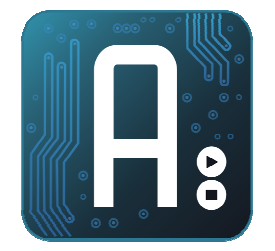

- Un objeto es una estructura de programación que contiene:
  - Métodos: funciones
  - Atributos (propiedades): variables
  - Eventos: Acciones que ocurren a veces y se pueden asociar a una función ó método

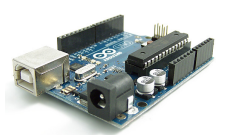

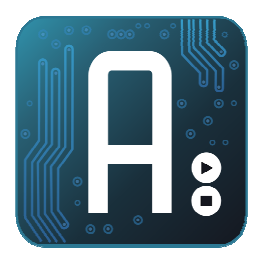

# PROGRAMACION ORIENTADA A OBJETOS

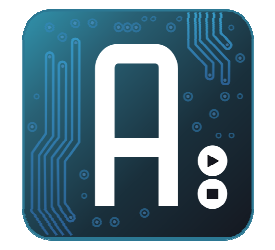

- **Constructor (método con el mismo nombre que la clase):** Se ejecuta de forma automática al crear el objeto.
- Destructor (método con el mismo nombre que la clase+~): Se ejecuta de forma automática al destruir el objeto.
- This: Es una referencia al propio objeto
- NameSpaces: Indica el "espacio de nombres" donde el compilador buscará una función. Permite agregar librerías, similar a include.
- **Operador ^**: Nos permite declarar punteros. En Visual C++, los objetos se nombran con punteros.
- **Operador ->:** Nos permite seleccionar un atributo o método de un objeto
- **Gcnew:** Permite crear un objeto. Es lo mismo que new, pero facilita que visual C, destruir el objeto de forma automática si ya no se usa.

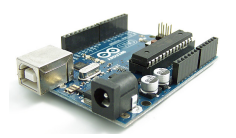

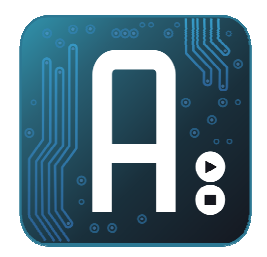

### Visual C++ "hola mundo"

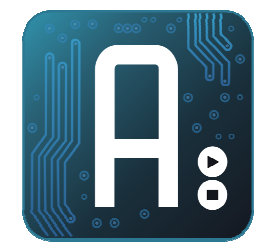

### • Ejemplo "hola Mundo"

| Nuevo proyecto                                                             |            |                                                                                                    |                                                         |      |
|----------------------------------------------------------------------------|------------|----------------------------------------------------------------------------------------------------|---------------------------------------------------------|------|
| Tipos de proyecto:                                                         |            | Plantillas:                                                                                                 |                                                         |      |
| Visual C++<br>CLR<br>Win32<br>General                                      |            | Plantillas instaladas de Visual Studio -<br>Biblioteca de clases<br>Proyecto vacío de CLR<br>Mis plantillas | Aplicación de consola CLR<br>Plicación de Windows Forms |      |
|                                                                            |            | Buscar plantillas en línea                                                                                  | Form1                                                   |      |
|                                                                            |            |                                                                                                    | Hola M                                                  | undo |
| Proyecto para crear una aplicación con una interfaz de usuario de Windows. |            |                                                                                                    | Pulsar                                                  |      |
| Nombre:                                                                    | hola mundo |                                                                                                    |                                                         |      |
|                                                                            |            |                                                                                                    |                                                         |      |

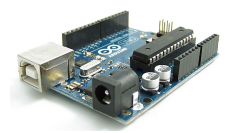

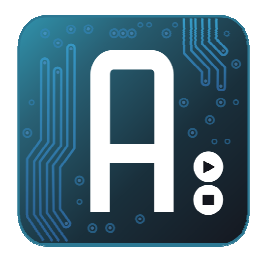

### Arduino y visual C

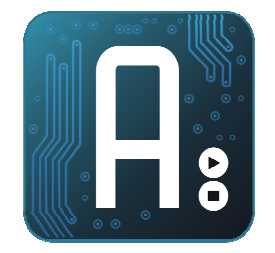

- Nuevo proyecto Windows forms
- Incluimos la librería <windows.h>
- Incluimos la sentencia (sólo si nuestro programa usará threads –hilos) CheckForIllegalCrossThreadCalls=0;

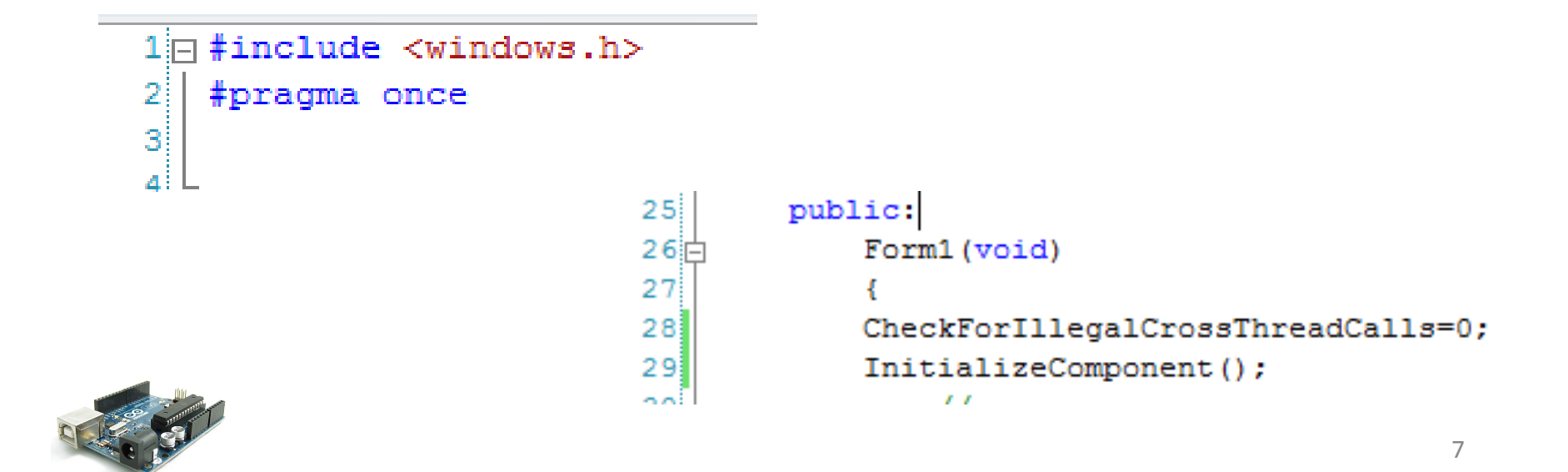

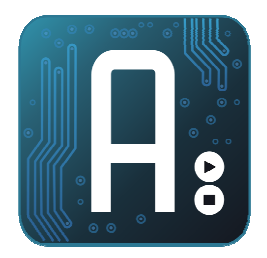

### **Componente Timer**

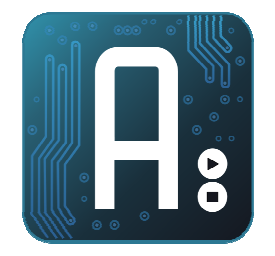

- Es un componente "no visual".
- Le indicamos la duración de la espera, tras la cual lanzará un evento Tick.
- En el evento, indicaremos las acciones a realizar.

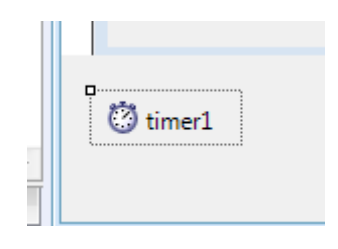

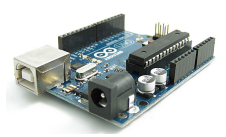

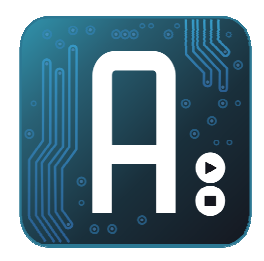

### **Componente Serial Port**

- Componente no visual, que simplifica el acceso al puerto serie
- En sus propiedades, ajustamos, velocidad, nombre del puerto, etc
- Dispone de métodos:
  - Open()
  - Close()
  - Read(),readByte(),readLine()...
  - Write(),writeLine()

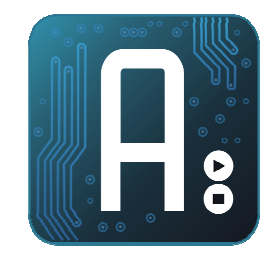

| serialPort1 System.IO.Ports.SerialPort |                       |             |  |  |  |  |
|----------------------------------------|-----------------------|-------------|--|--|--|--|
| Ê                                      |                       |             |  |  |  |  |
| Ξ                                      | Datos                 |             |  |  |  |  |
| Ŧ                                      | (ApplicationSettings) |             |  |  |  |  |
| Ξ                                      | Diseño                |             |  |  |  |  |
|                                        | (Name)                | serialPort1 |  |  |  |  |
|                                        | GenerateMember        | True        |  |  |  |  |
|                                        | Modifiers             | Private     |  |  |  |  |
| Ξ                                      | Varios                |             |  |  |  |  |
|                                        | BaudRate              | 9600        |  |  |  |  |
|                                        | DataBits              | 8           |  |  |  |  |
|                                        | DiscardNull           | False       |  |  |  |  |
|                                        | DtrEnable             | False       |  |  |  |  |
|                                        | Handshake             | None        |  |  |  |  |
|                                        | Parity                | None        |  |  |  |  |
|                                        | ParityReplace         | 63          |  |  |  |  |
|                                        | PortName              | COM1        |  |  |  |  |
|                                        | ReadBufferSize        | 4096        |  |  |  |  |
|                                        | ReadTimeout           | -1          |  |  |  |  |
|                                        | ReceivedBytesThresh 1 |             |  |  |  |  |
|                                        | RtsEnable             | False       |  |  |  |  |
|                                        | StopBits              | One         |  |  |  |  |
|                                        | WriteBufferSize       | 2048        |  |  |  |  |
|                                        | WriteTimeout          | -1          |  |  |  |  |

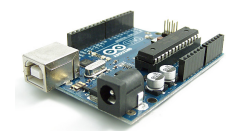

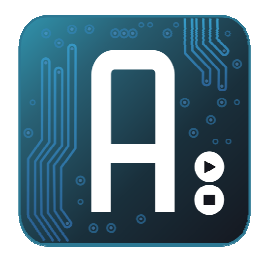

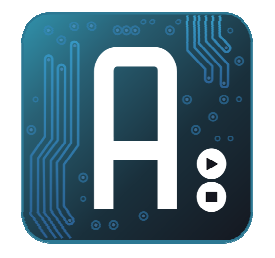

- Dispone del evento: DataReceived, que se dispara al recibir datos.
- Cada vez que se ejecuta el evento DataReceived, lo hace en otro hilo de ejecución.
- Los datos recibidos, los obtenemos con el método read(),readByte() o readLine(), para leer caracteres, bytes o hasta el fin de línea.

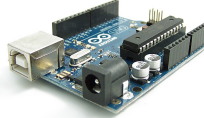

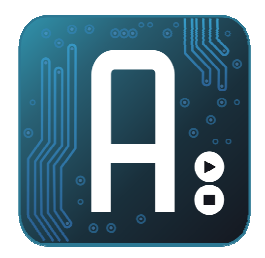

### **Componente Serial Port**

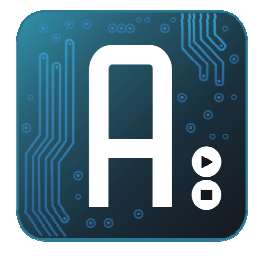

- Para escribir un dato, usamos el método write().
- Write, necesita, un buffer donde estarán los datos a enviar, una posición inicial dentro del buffer, y un número de bytes a enviar.

```
array<byte>^ buffer = gcnew array<byte>(10);
buffer[0]=52;//envia un código 51
buffer[1]=this->trackBar1->Value;
   serialPort1->Write(buffer,0,2);
```

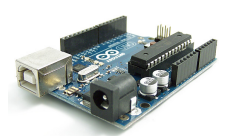

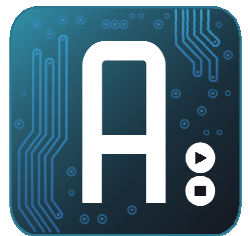

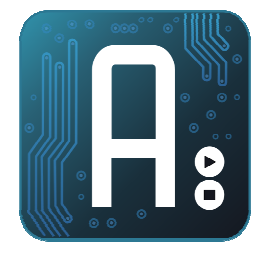

- Creamos el interface
- Codificamos las funcionalidades:
  - 50: encender led
  - 51: apagar led
- En el constructor abrimos el puerto serie
- En el destructor lo cerramos

array<byte>^ buffer = gcnew array<byte>(10); buffer[0]=50;//envia un código 50 serialPort1->Write(buffer,0,1);

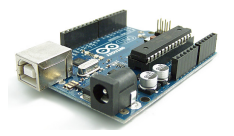

| 🖳 Form1  |        |
|----------|--------|
|          |        |
|          |        |
|          |        |
| Encender | Apagar |
|          |        |
|          |        |
|          |        |
|          |        |

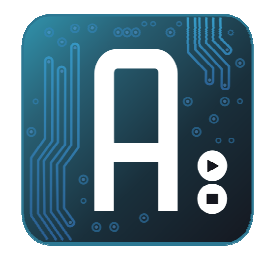

## Ejemplo 1: Enciende led - Arduino

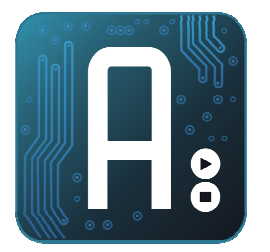

- Leemos un byte del puerto serie.
- Lo comparamos con los comandos configurados
- Ejecutamos las acciones asociadas

```
#define led 13
int valor=0;
```

```
void setup(){
pinMode(led,OUTPUT);
Serial.begin(9600);
}
```

```
void {\tt loop} (){
```

```
if(Serial.available()>0)
{
  valor=Serial.read();
  switch(valor)
   {
    case 50: digitalWrite(led,HIGH);break;
    case 51: digitalWrite(led,LOW); break;
    }
} delay(10);
```

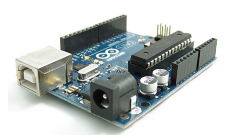

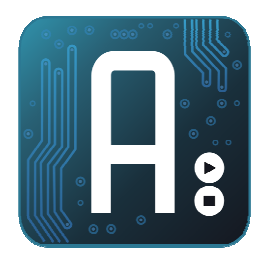

- Añadimos un nuevo comando al ejemplo anterior, que nos permitirá obtener el estado de una entrada digital.
- Lo representamos con un cuadro negro, o verde en función que haya entrada o no.
- El cuadro lo hacemos con un label con 3 espacios, y fondo negro(BackColor)
- Para poner el fondo en verde debemos escribir:
  - this->label2->BackColor=
     System::Drawing::Color::GreenYellow;break;
- O ponemos otro label con el color personalizado y le copiamos el atributo.
  - this->label2->BackColor=this->
    label3->Backcolor;
- Para que el otro label no se vea, el ponemos el atributo visible a false

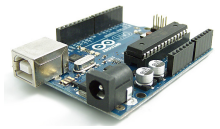

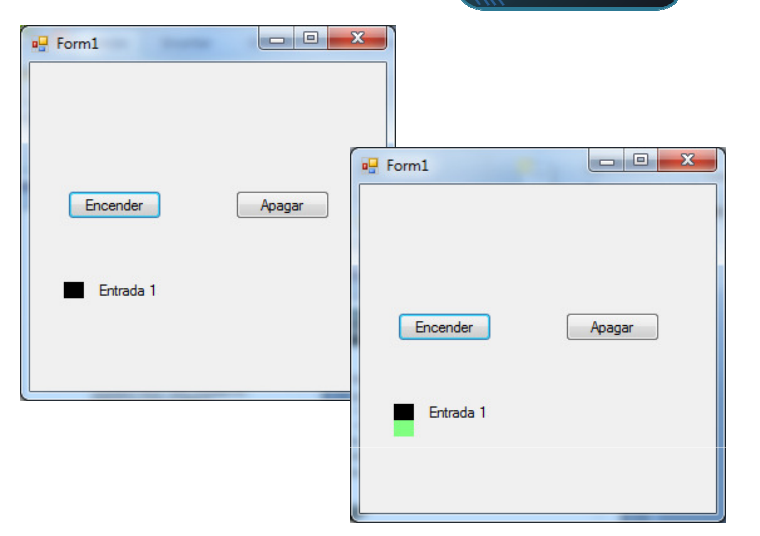

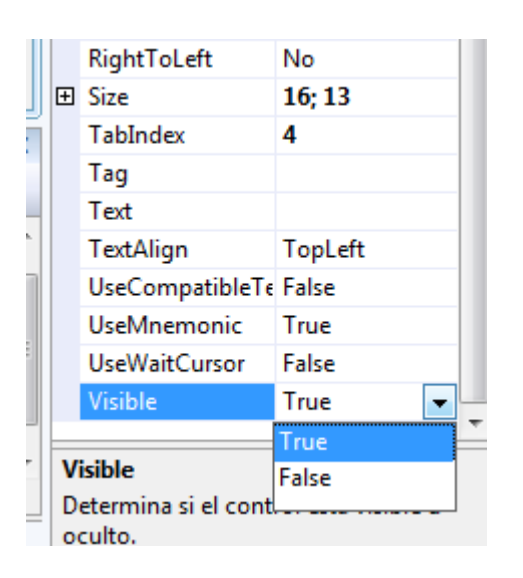

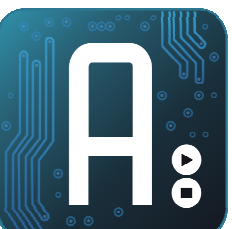

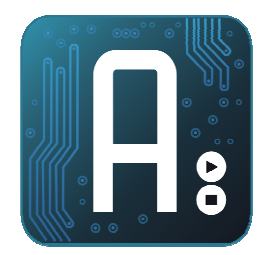

# Ejemplo 2:Lectura digital - Visual C

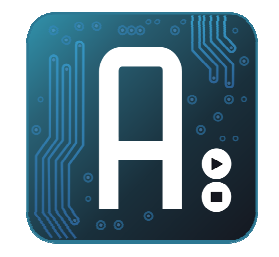

- Para solicitar la lectura, usaremos un timer, con disparo a 5 veces por segundo
- Con el evento Tick, enviaremos un código 52 a arduino.
- Arduino debe devolver la lectura de la entrada digital correspondiente
- El evento DataReceived del serialPort, nos indicará que hay datos recibidos
- Leemos un Byte, y según su valor, efectuamos las acciones correspondientes

```
private: System::Void
timer1_Tick(System::Object^ sender,
System::EventArgs^ e) {
```

```
private: System::Void
serialPort1_DataReceived(System::Object^ sender,
System::IO::Ports::SerialDataReceivedEventArgs^ e)
       byte dato, dato1;
       dato=this->serialPort1->ReadByte();
       switch (dato) {
         case 52:dato1=this->serialPort1-
>ReadByte();
               if (dato1==0)
                 {this->label2->BackColor=
System::Drawing::Color::Black;break;}
                else
                   this->label2->BackColor=
System::Drawing::Color::GreenYellow;break;
             break;
                                              15
```

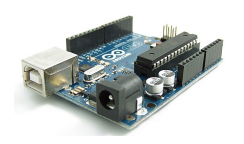

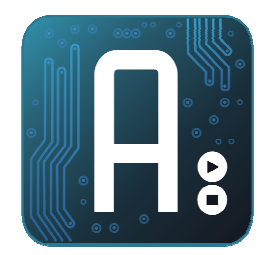

# Ejemplo 2:Lectura digital - Arduino

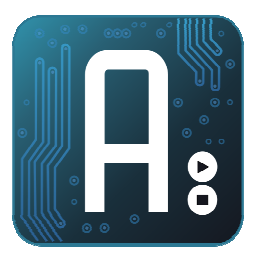

- Implementamos el comando dentro de arduino.
- Primero devolvemos el mismo código para que el programa visual C, pueda identificarlo.
- Luego enviamos el estado del puerto

```
#define led 13
int valor=0,valor1=0;
```

```
void setup(){
pinMode(led,OUTPUT);
pinMode(5,INPUT);
Serial.begin(9600);
}
```

```
void loop (){
```

```
if(Serial.available()>0)
{
  valor=Serial.read();
  switch(valor)
   {
    case 50: digitalWrite(led,HIGH);
        break;
    case 51: digitalWrite(led,LOW);
        break;
    case 52: valor1=digitalRead(5);
        Serial.write(52);
        Serial.write(valor1);
        break;
    }
} delay(10);
```

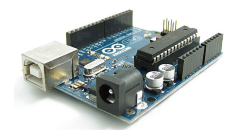

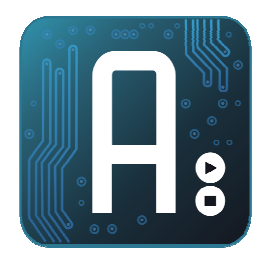

### Ejemplo 3:Enviar dato – Visual C

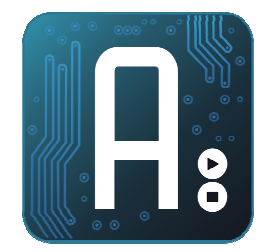

- En este ejemplo, regularemos la intensidad de un led con un componente trackBar
- Crearemos un código 54 que enviará también el nivel de intensidad deseado
- Ajustamos los límites del trackBar a los de arduino (0-255)

| 💀 Form1   |             |
|-----------|-------------|
|           |             |
|           |             |
|           |             |
| Encender  | Apagar      |
|           |             |
| Entrada 1 |             |
|           | 1 1 1 1 1 1 |
|           |             |

| I | Maximum     | 255  |
|---|-------------|------|
| Ð | MaximumSize | 0; 0 |
|   | Minimum     | 0    |

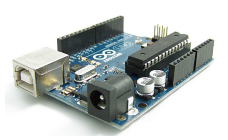

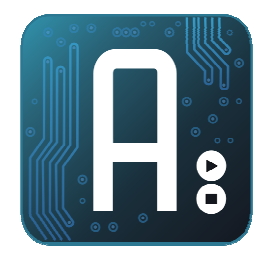

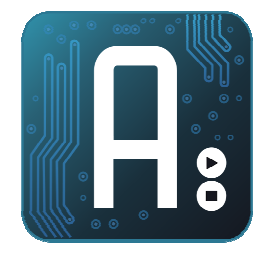

• El evento Scroll del trackBar, nos indicará cuando debemos enviar el comando a arduino.

```
private: System::Void trackBar1_Scroll(System::Object^
sender, System::EventArgs^ e) {
    array<byte>^ buffer = gcnew array<byte>(10);
    buffer[0]=53;//envia un código 53
    buffer[1]=trackBar1->Value;
    serialPort1->Write(buffer,0,2);
```

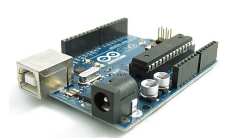

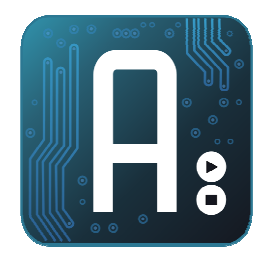

### Ejemplo 3: Enviar dato – Arduino

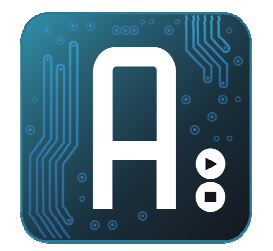

- Implementamos el comando dentro de arduino.
- Leemos un 2º dato del puerto serie.
- Luego escribimos dicho dato en la salida analógica

```
#define led 13
int valor=0,valor1=0;
void setup() {
pinMode(led,OUTPUT);
pinMode(5, INPUT);
pinMode(11,OUTPUT);
digitalWrite(5,HIGH);
Serial.begin(9600);
void loop () {
   if(Serial.available()>0)
    valor=Serial.read();
    switch(valor)
      case 50: digitalWrite(led,HIGH);break;
      case 51: digitalWrite(led,LOW); break;
      case 52: valor1=digitalRead(5);
               Serial.write(52);
               Serial.write(valor1);break;
      case 53: valor1=Serial.read();
               analogWrite(11, valor1); break;
   } delay(10);
```

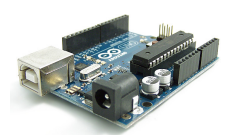